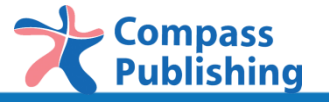

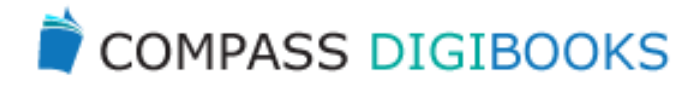

# Compass DigiBooks Teacher's Guide

provided by Compass Publishing Co., Ltd

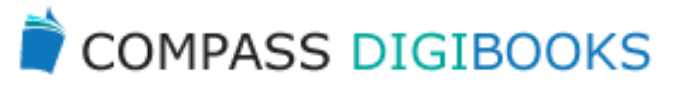

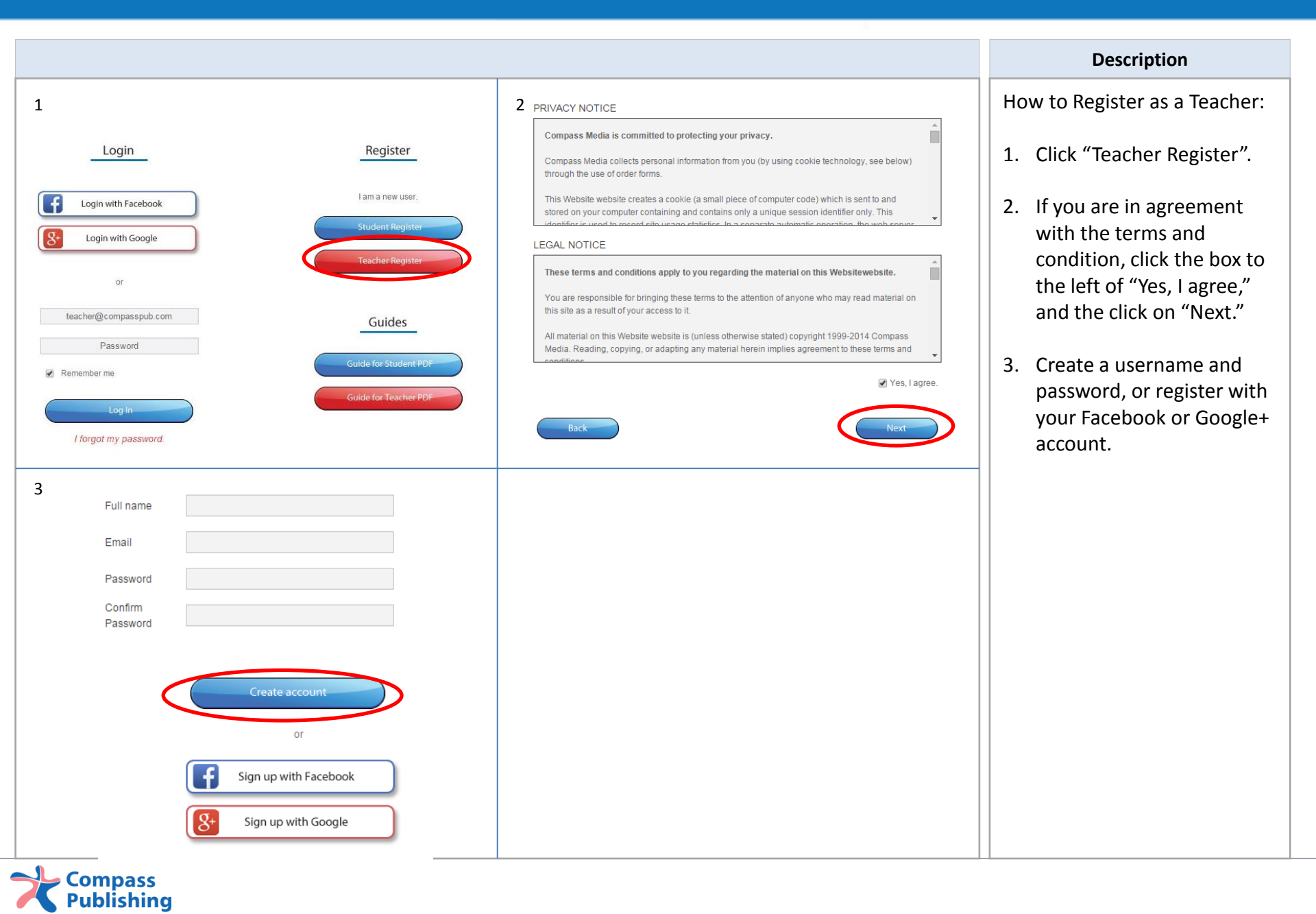

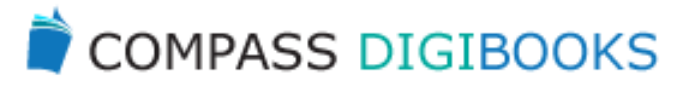

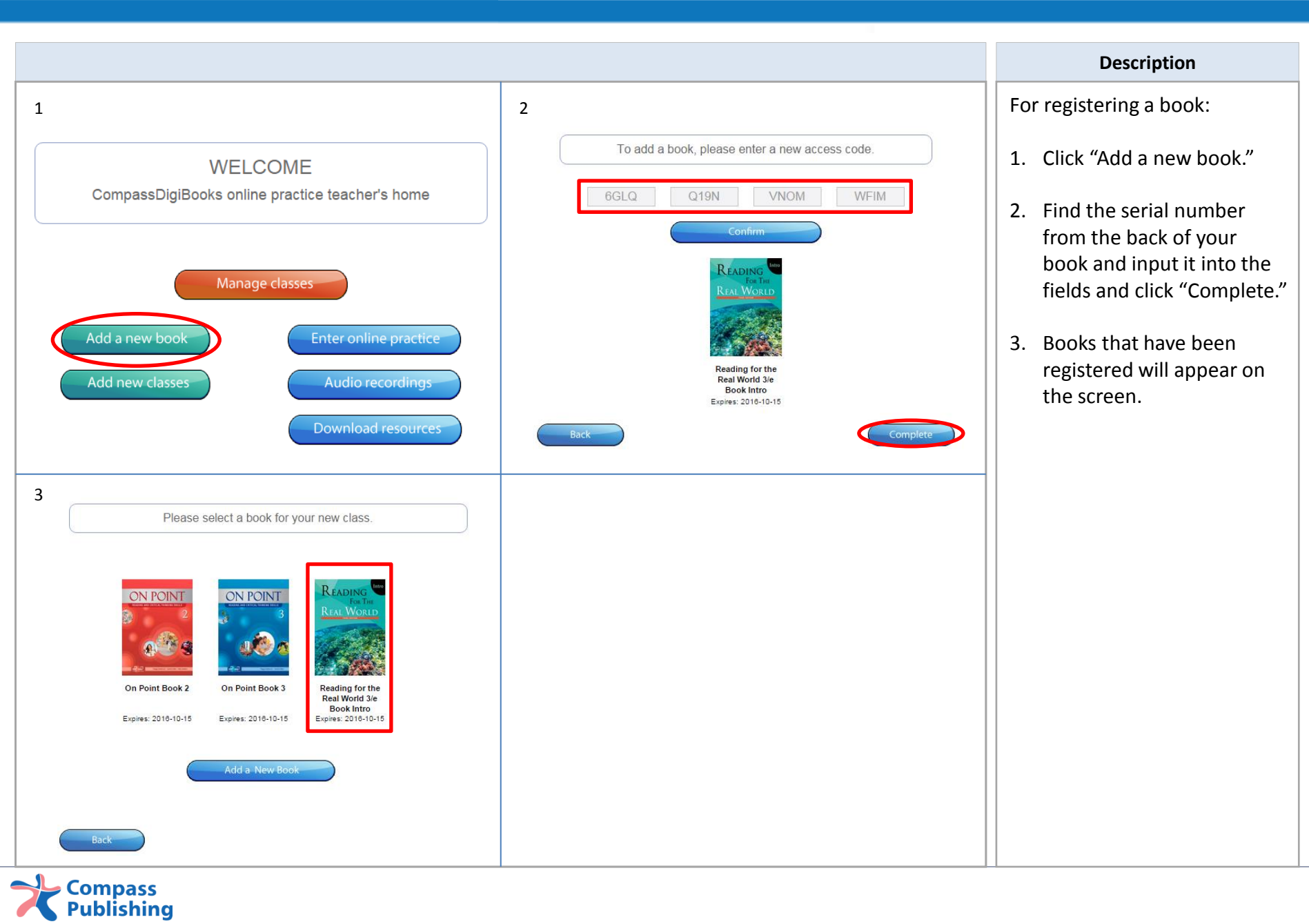

Compass Publishing

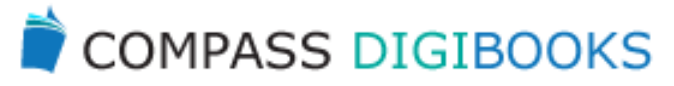

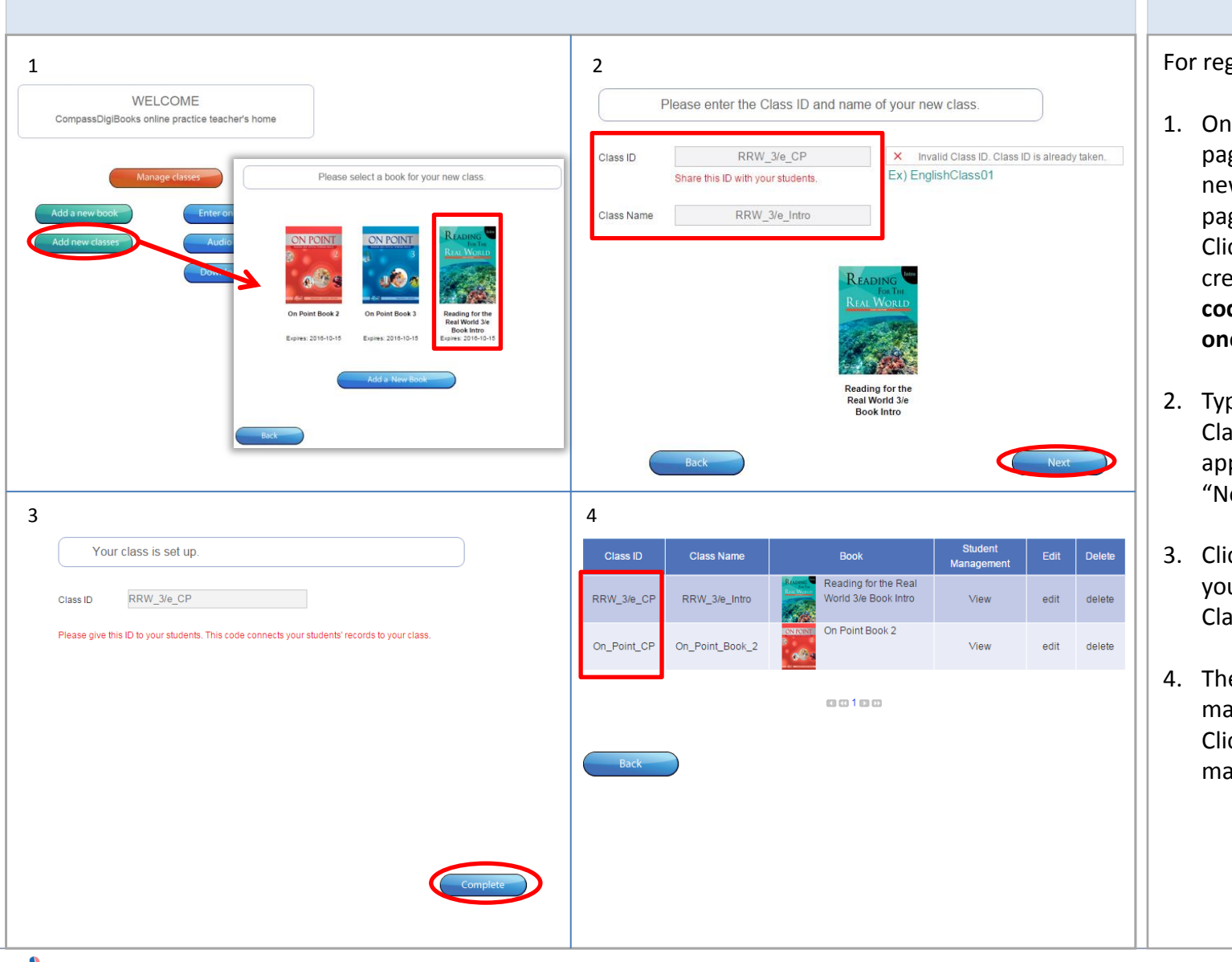

#### Description

For registering classes:

- On the book registration page, or by clicking 'Add new classes' in the main page, you can make a class. Click the book image to create a class. (One serial code allows you to make one class.)
- 2. Type in the Class ID and Class Name in the appropriate field and click "Next."
- Click "Complete" and let your student know the Class ID you have made.
- The class(es) you have made will appear as a list. Click the "Class IDs" to manage students' progress.

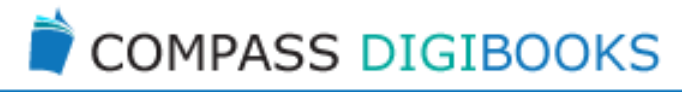

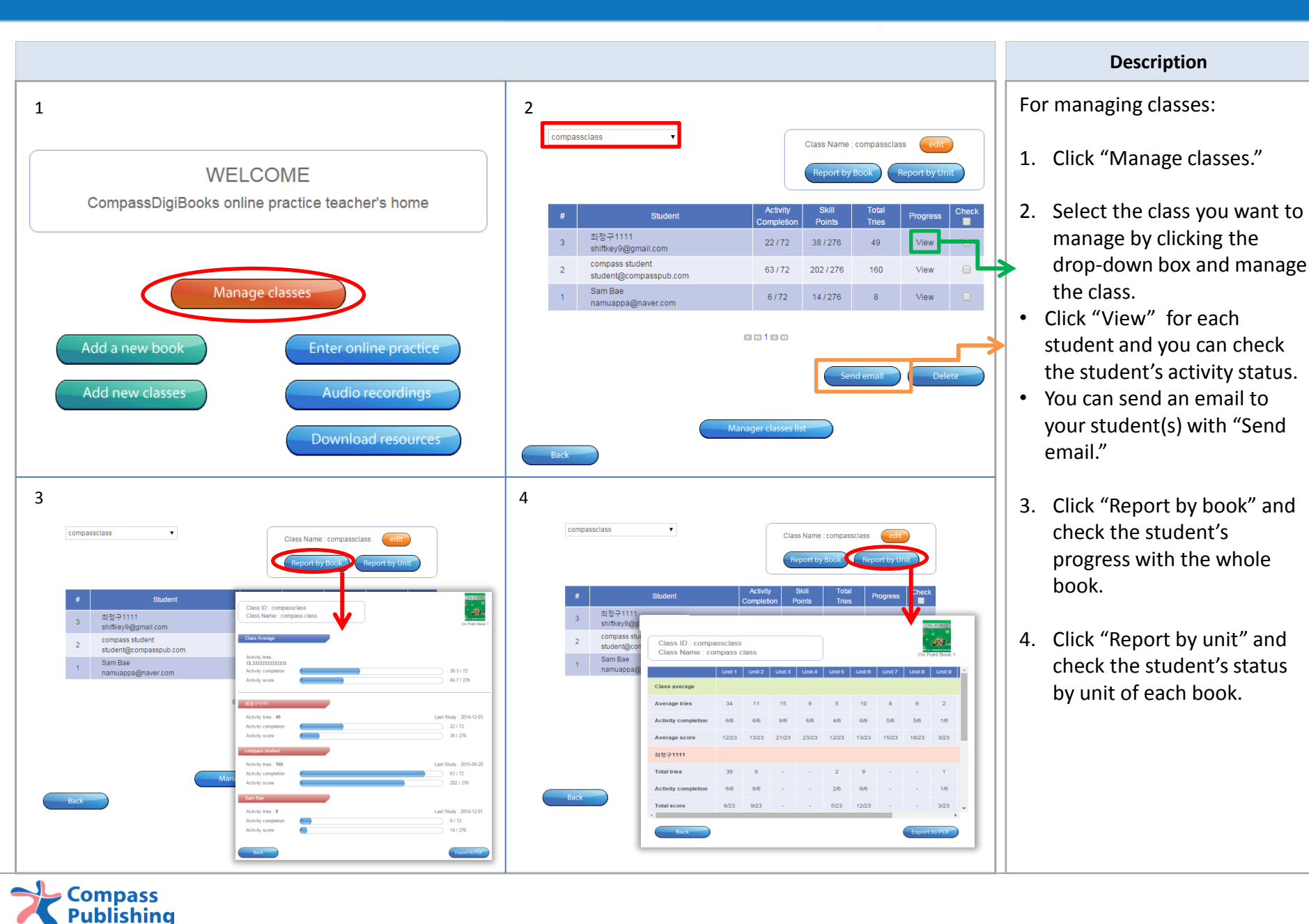

### **Extra Features**

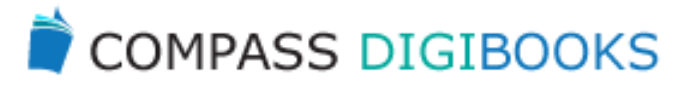

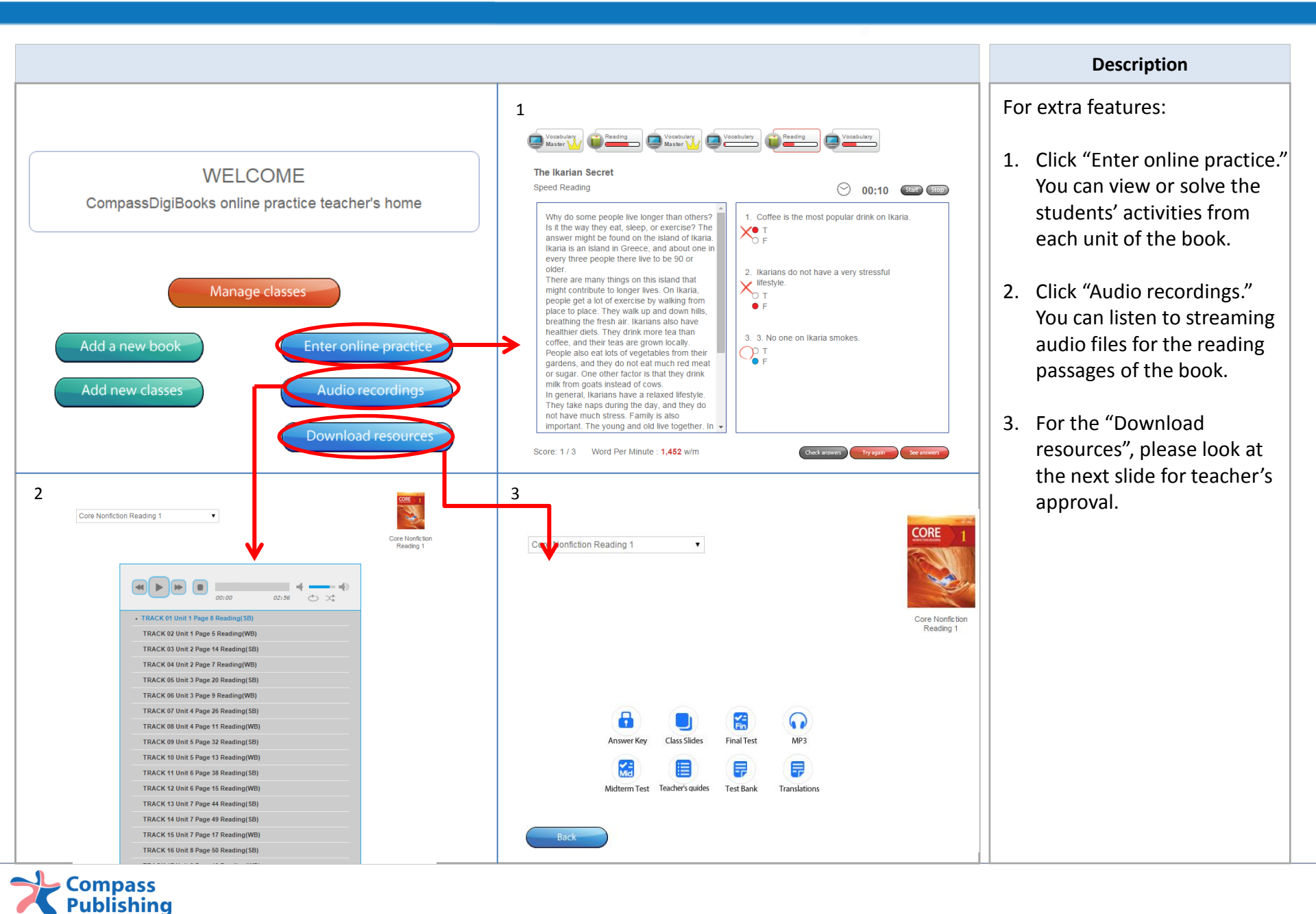

## **Approval for Download Resources**

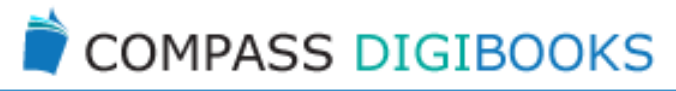

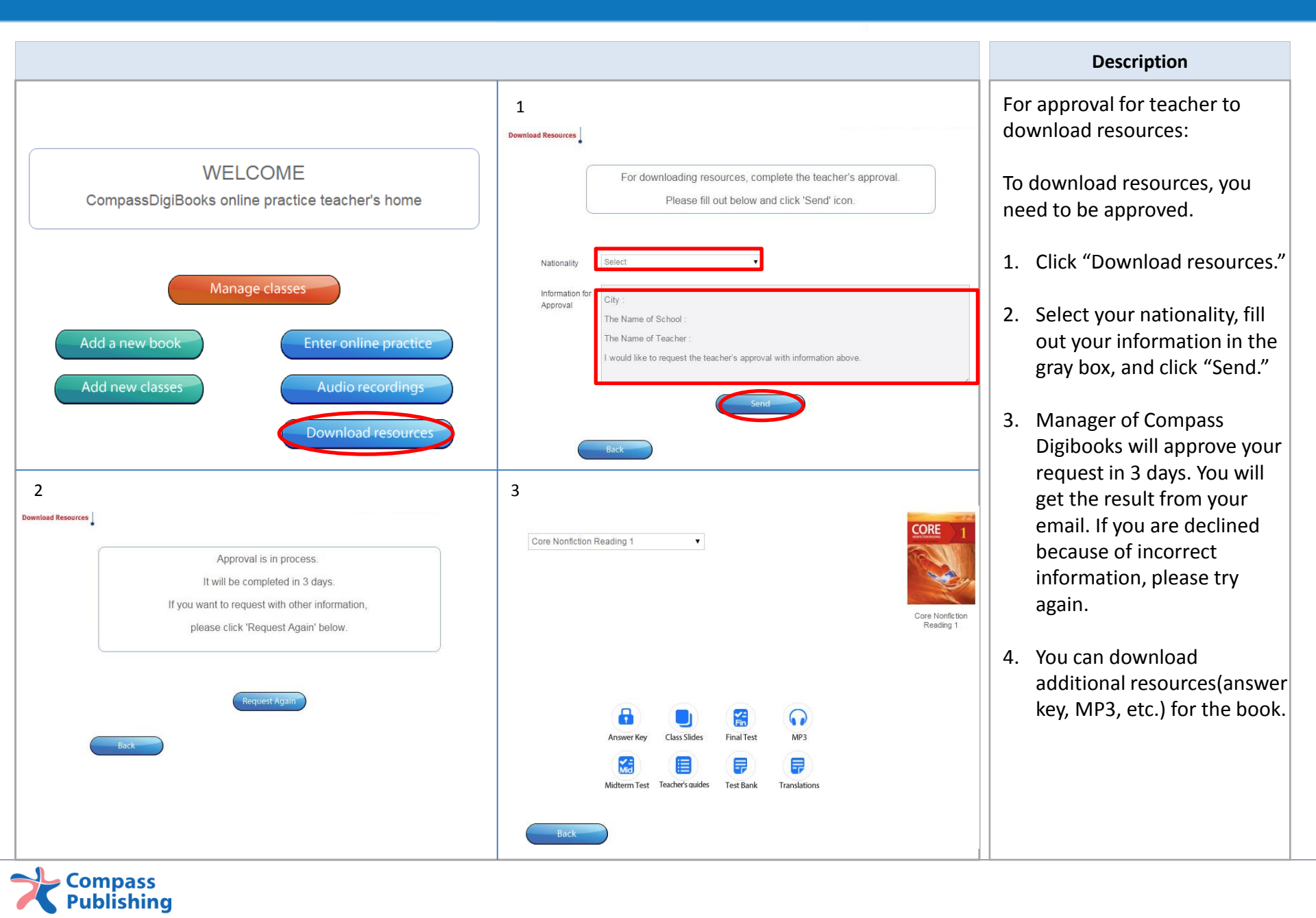

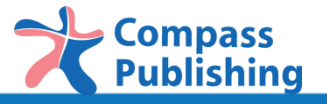

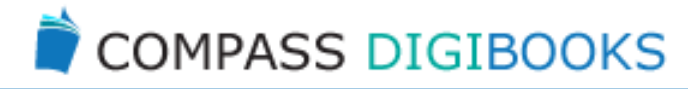

#### For the further questions, please email '*digital@compasspub.com*'.

provided by Compass Publishing Co., Ltd